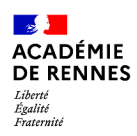

## Sites SPIP d'établissements Identité du site : En-tête et pied de page

À la livraison d'un site SPIP académique, des informations sont déjà renseignées qui apparaissent dans l'en-tête et le pied de page du site. Ces informations peuvent être mises à jour et complétées par les administrateurs du site à tout moment.

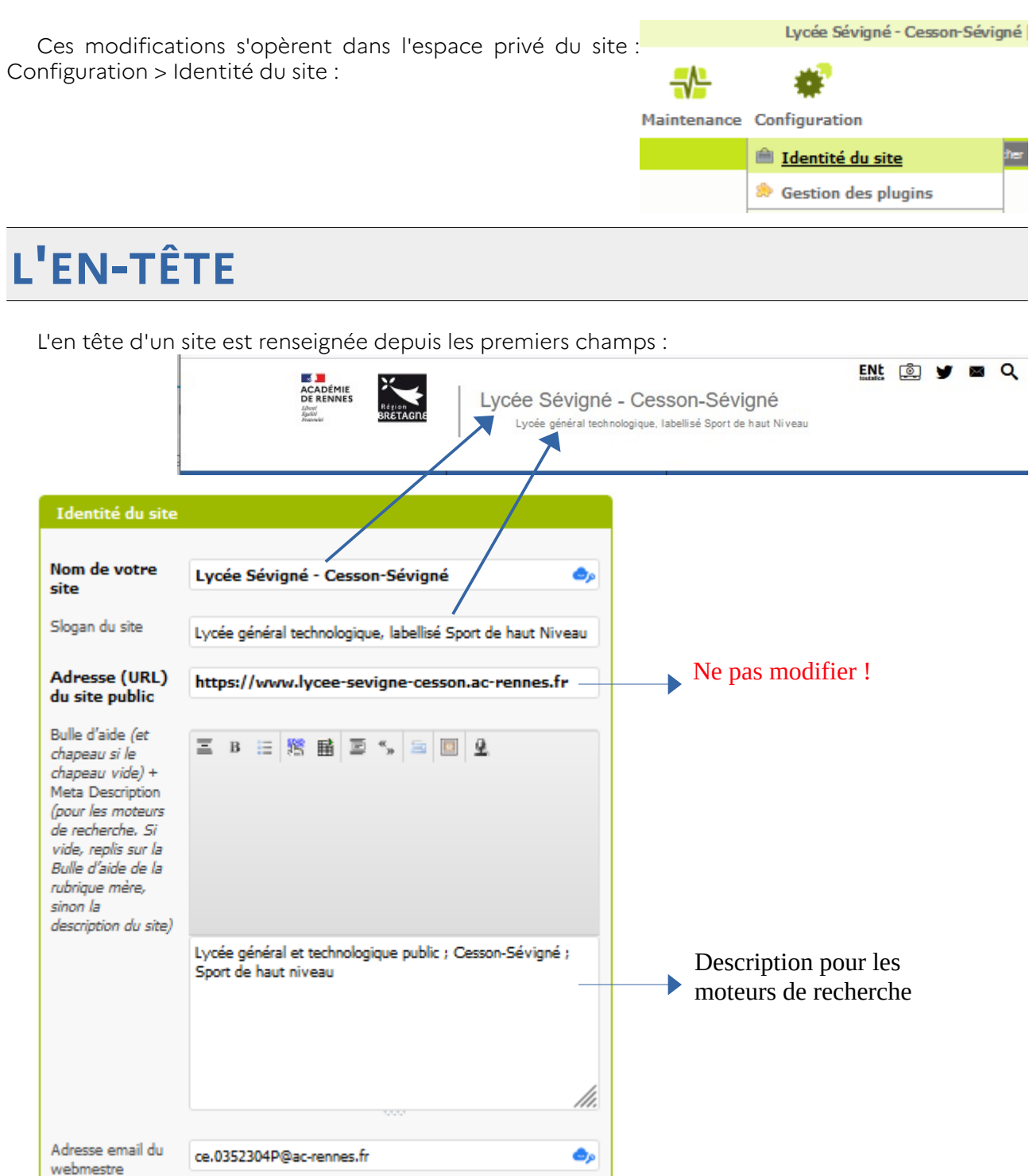

Dans l'en-tête se trouvent aussi le logo de l'académie (ou pour les lycées, ceux de l'académie et de la région) et quelques logos plus petits :

|                                         | ainsi qu'un  | accès au logiciel de vie scolaire :                                                                         |
|-----------------------------------------|--------------|----------------------------------------------------------------------------------------------------|
|                                         | Facebook     |                                                                                                    |
|                                         | Twitter      | https://twitter.com/acrennes                                                                                |
|                                         | Linkedin     |                                                                                                    |
|                                         | Instagram    |                                                                                                    |
|                                         | Pinterest    |                                                                                                    |
|                                         | Viadeo       |                                                                                                    |
|                                         | Vie scolaire | https://0352304P.pronote.toutatice.fr/pronote/                                                              |
|                                         |              |                                                                                                    |
| ACADÉMIE<br>DE RENNES<br>Andre<br>Andre | RELIAGUE     | ENL D Y R Q<br>ycée Sévigné - Cesson-Sévigné<br>Lycée général technologique, labellisé Sport de haut Niveau |
|                                         | ,            |                                                                                                    |
| Les sites SPIP                          | académic     | ques                                                                                                    |
| rénondent à line ch                     | arte granhi  |                                                                                                    |

Vous pouvez configurer vos propres comptes de réseaux sociaux ainsi qu'un accès au logiciel de vie scolaire :

Les sites SPIP académiques répondent à une charte graphique que vous êtes tenus de respecter, vous ne devez donc pas modifier le **logo du site**, même si vous pouvez techniquement le faire.

| LE       | PIED DE PAGE                                                                                                    |                                                                                                    |
|----------|----------------------------------------------------------------------------------------------------|----------------------------------------------------------------------------------------------------|
| 0<br>J I | 2 rue de la Chalotais<br>35510 - Cesson-Sévigné<br>France<br>02 99 83 52 52<br>Vie scolaire : 02 03 04 05 06<br>Mail Vie scolaire : vie-scolaire.0352304p@ac-rennes.fr<br>ce.0352304p@ac-rennes.fr<br>Une info utile | In Machine Melesse S. Subjects Durfue Durfue   Is Chargelie Singles District Durfue Output   Singles Pace Singles District Durfue Output   Vietne Pace Singles District Durfue Output   Vietne Pace Singles District Output Output   Vietne Pace Singles Charge Output Output   Vietne Pace Singles Charge Output Output   Vietne Singles Charge Output Output Singles   Vietne Singles Charge Charge Output Singles   Vietne Singles Charge Charge Output Singles   Vietne Singles Charge Charge Output Singles   Vietne Output Singles Charge Output Singles   Vietne Output Singles Output Output Singles   Vietne Output Singles Output Output Singles   Vietne Output Output Output Output Output   Vietne |
|          | © 2023, Lycée Sévigné - Cesson-Sévigne<br>Réalisation : pyrat.net - Squelette BoyezOrav<br>Dernière mise à jour du site : vendre                                                                                     | é • Mentions légales<br>Mrs propulsé par sPIP<br>edi 10 février 2023                                                                                                    |

Pour la partie de gauche, les champs à renseigner sont des champs de texte, il est ainsi possible d'écrire du texte dans les champs des numéros de téléphone :

| Adresse       | 2 rue de la Chalotais                                  | ۵,         |
|---------------|--------------------------------------------------------|------------|
| Code postal   | 35510                                                  | ۵,         |
| Ville         | Cesson-Sévigné                                         | ۵,         |
| Pays          | France                                                 | ۰,         |
| Téléphone     | 02 99 83 52 52                                         |            |
| Mobile        | Vie scolaire : 02 03 04 05 06                          | 0,         |
| Fax           | Mail Vie scolaire : vie-scolaire.0352304p@ac-rennes.fr |            |
| Email contact | ce.0352304p@ac-rennes.fr                               | <b>O</b> p |
| Informations  | Une info utile                                         |            |

| 0 | 2 rue de la Chalotais 🥒<br>35510 - Cesson-Sévigné<br>France |
|---|-------------------------------------------------------------|
| S | 02 99 83 52 52                                              |
| S | Vie scolaire : 02 03 04 05 06                               |
| 8 | Mail Vie scolaire : vie-scolaire.0352304p@ac-rennes.fr      |
|   | ce.0352304p@ac-rennes.fr                                    |
| ٢ | Une info utile                                              |

La carte est automatiquement créée à partir des coordonnées entrées.

| Latitude  | 48.11642 |
|-----------|----------|
| Longitude | -1.60003 |

| In Mardre Malare                                                                                                    | and and               |
|----------------------------------------------------------------------------------------------------|-----------------------|
| + Sysucces alleres                                                                                                    |                       |
|                                                                                                    | Dourdair 🤎            |
| des-Fougeretz                                                                                                    | Val-                  |
| S'-Giles S'-Grégoire Thorigne                                                                                                    | 100 ton               |
| Aciand Aciand                                                                                                    | A Construction        |
| Uterritage Ces. m-                                                                                                    | C. James              |
| Le Rreu                                                                                                    | Chates, Courg         |
| S Jacques Chantepie                                                                                                    | des-                  |
| Mordelles Lande Domioup                                                                                                    | Domisgné 🔍            |
| win sur Chavagne win sur Châteaugiron                                                                                                    | 1000                  |
| Monthan John Seiche                                                                                                    | Chance                |
| 5 ml © Openstreetmap France   © Open 8                                                                                                    | treetMap contributors |
| Covern a line in the second second se |                       |

Pour trouver ces coordonnées, utiliser par exemple le site <u>openstreetmap.org</u> et chercher l'établissement, cliquer avec le bouton droit sur un point de l'établissement et sélectionner "Afficher l'adresse" et recopier les coordonnées qui s'affichent en haut à gauche. La première est la latitude, la seconde est la longitude, à reporter dans les champs correspondants.

## LE BANDEAU PARTENAIRES

Juste au dessus du pied de page se trouve un bandeau pour afficher des partenaires et renvoyer vers leurs sites internet.

Celui de l'école de Nizon se présente ainsi :

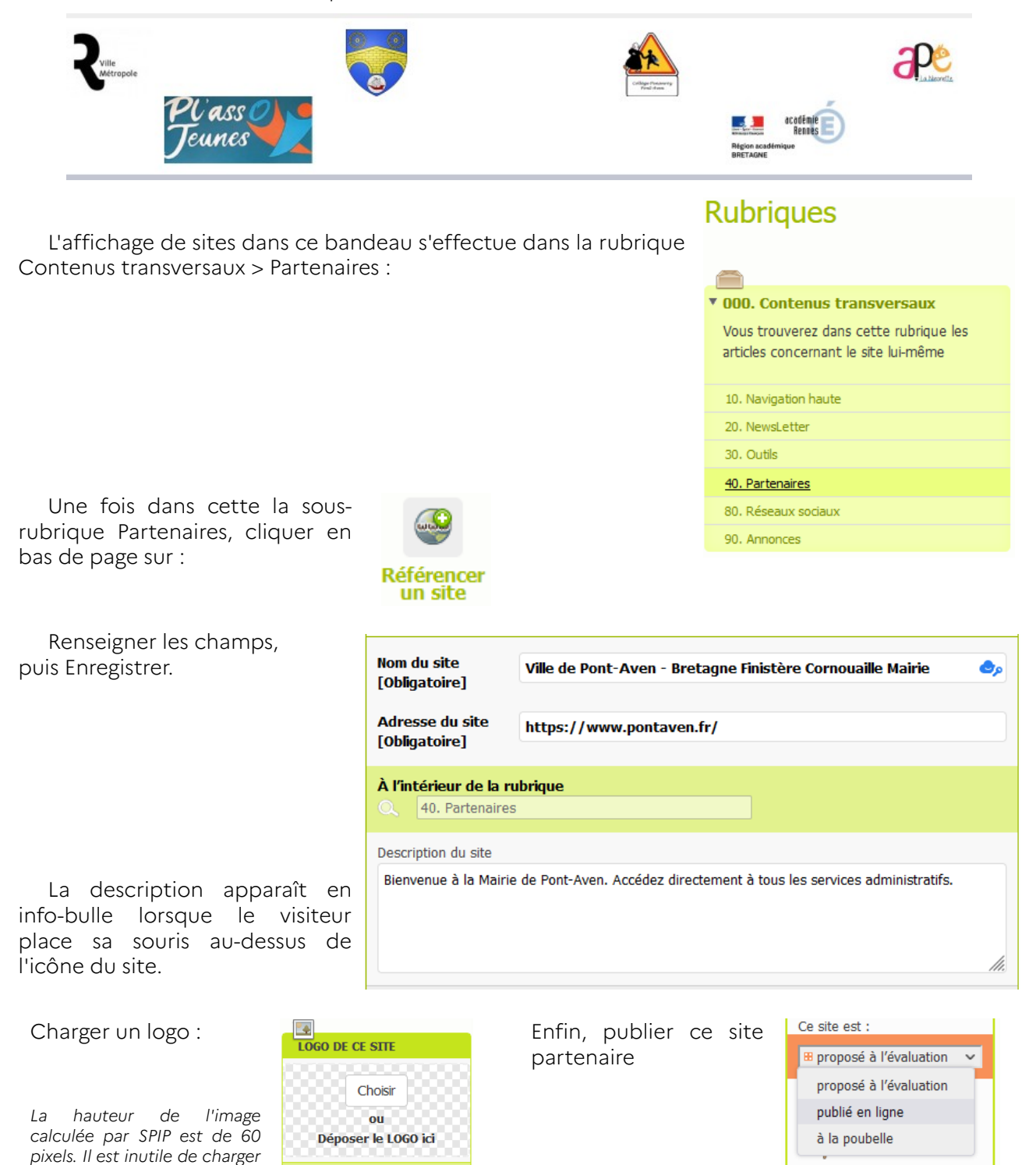

Téléverse

hauteur.

une image de plus grande

## LES STATISTIQUES

Au dessus du bandeau partenaires, il est possible d'afficher un bandeau d'informations chiffrées sur l'établissement, adapté pour les collèges et lycées. Si aucun des champs correspondants n'est renseigné, le bandeau n'apparaît pas : Les écoles peuvent ignorer ces champs.

Celui du Lycée Sévigné se présente ainsi :

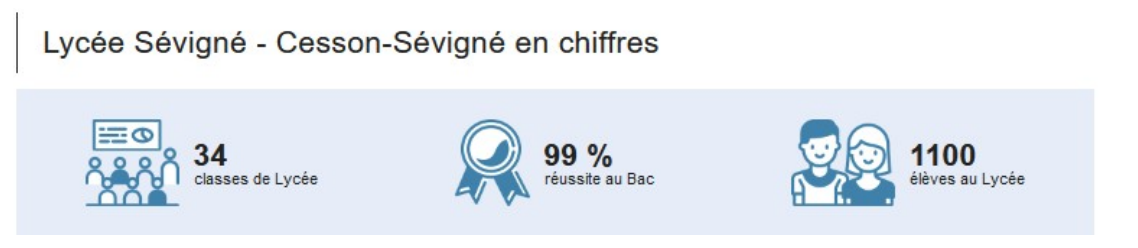

Cela est obtenu en renseignant les champs :

| Reussite bac              | 99   |
|---------------------------|------|
| Reussite brevet           |      |
| Nombre eleves<br>college  |      |
| Nombre eleves<br>lycee    | 1100 |
| Nombre classes<br>college |      |
| Nombre classes<br>lycee   | 34   |